## How to obtain syllabi of passed subjects from the Student Information System:

1. Log in into the SIS via link <u>https://is.cuni.cz/studium/</u>, enter your login and password.

## 2. Click on the ikon **Summary of exam results**.

| SIS Student Information System (core version: 2509)                                                                            | Tuesday 29th August 2023<br>Study - 4th year, General Medicine (AVSEOB), Master's, full-time, LFP   - 2<br>Faculty of Medicine in Pilsen |  |  |  |  |  |  |
|----------------------------------------------------------------------------------------------------|----------------------------------------------------------------------------------------------------|--|--|--|--|--|--|
| 479:21 x ★ Text mode Another role                                                                                              |                                                                                                    |  |  |  |  |  |  |
| Anketa  Evaluation of your classes in now open in Inquiry module [here].  Please fill it in as soon as you finish the subject! |                                                                                                    |  |  |  |  |  |  |
| News                                                                                                    |                                                                                                    |  |  |  |  |  |  |
| 1.9.2023 nabývá účinnosti opatření rektora č. 39/2023, kterým mj. dochází k navýšení cen za průkazy (kartičky) s licer         | ncí ISIC, ITIC a ALIVE.                                                                                                    |  |  |  |  |  |  |
| Průkaz studenta UK s licencí ISIC (prodloužení platnosti licence): 320 Kč                                                      |                                                                                                    |  |  |  |  |  |  |
| Průkaz studenta UK s licencí ALIVE (prodloužení platnosti licence): 320 Kč                                                     |                                                                                                    |  |  |  |  |  |  |
| Průkaz účastníka CŽV/člena Klubu Alumni s licencí ALIVE: 520 Kč (prodloužení platnosti licence 320 Kč)                         |                                                                                                    |  |  |  |  |  |  |
| Bližší informace viz opatření rektora č. 39/2023 - 🗐 https://cuni.cz/UK-12945.html                                             |                                                                                                    |  |  |  |  |  |  |
| SIS4                                                                                                    |                                                                                                    |  |  |  |  |  |  |
| SIS4                                                                                                    |                                                                                                    |  |  |  |  |  |  |
| Education                                                                                                    |                                                                                                    |  |  |  |  |  |  |
| Exam dates Final Exams Subjects and schedule registration                                                                      | Subjects tudy group roster Thesis (Selection of subject)                                                                                 |  |  |  |  |  |  |
| Inquiry Summary of exam results                                                                                                |                                                                                                    |  |  |  |  |  |  |
| Time-table                                                                                                    |                                                                                                    |  |  |  |  |  |  |
| Schedule NG                                                                                                    |                                                                                                    |  |  |  |  |  |  |
| Admission process                                                                                                    |                                                                                                    |  |  |  |  |  |  |
| Admission                                                                                                    |                                                                                                    |  |  |  |  |  |  |

3. Choose Academic year and Semester and click on **Set up** button.

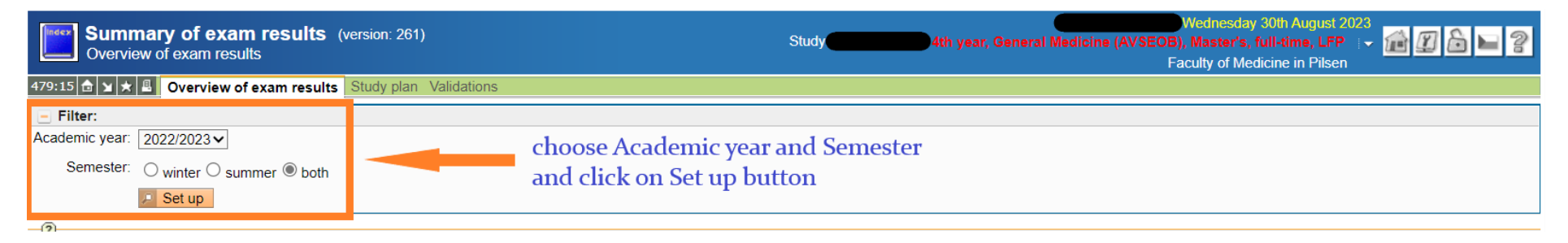

## 4. Click on the name of chosen subject.

| 2022/2023 |        |           |            |                                                       |                     |  |
|-----------|--------|-----------|------------|-------------------------------------------------------|---------------------|--|
| Winter    | Summer |           | Code       | Title                                                 | Type of examination |  |
| × .       |        | $\bowtie$ | EAP0104130 | Health Promotion and Protection I.                    |                     |  |
| × .       |        | $\bowtie$ | EAP0104310 | Internal Medicine II.                                 | С                   |  |
|           |        | $\bowtie$ | EAP0104330 | Infectious Diseases                                   | C+Ex                |  |
| 1         |        | $\bowtie$ | EAP0104340 | Pneumology                                            | С                   |  |
|           |        | $\bowtie$ | EAP0104370 | Dermatovenereology                                    | C+Ex                |  |
| 1         |        | $\bowtie$ | EAP0104400 | Surgery I click on the name of chosen subject         |                     |  |
| × .       |        | $\sim$    | EAP0104490 | Neurology and Neurosurgery                            | С                   |  |
| 1         |        |           | EAV32103   | Hormones as Managers of our Personality and Behaviour | С                   |  |

5. The subject details will display.

6. In the option **Export**, choose **course recognition** and **English** and click on **Save** button.

| <b>Subjects</b> (versid<br>Course, academic | on: 934)<br>year 2022/2023                                                                                                    | Wednesday 30th August 2023<br>Study 4th year, General Medicine (AVSEOB), Master's, full-time, LFP ↓ ↓ ↓ ↓ ↓ ↓ ↓ ↓ ↓ ↓ ↓ ↓ ↓ ↓ ↓ ↓ ↓ ↓ ↓                              |  |  |  |
|---------------------------------------------|----------------------------------------------------------------------------------------------------|----------------------------------------------------------------------------------------------------|--|--|--|
| 479:04 👌 🖌 🛦 Search .                       | Teachers Departments View by plans Setup                                                                                             |                                                                                                    |  |  |  |
| Neurology and Neurosur                      | gery - EAP0104490                                                                                                    |                                                                                                    |  |  |  |
| Title:                                      | Neurology and Neurosurgery                                                                                                    | Guarantor: doc. MUDr. Vladimír Přibáň, Ph.D.                                                                                                    |  |  |  |
| Guaranteed by:                              | Neurochirurgická klinika (14-490)<br>Neurologická klinika (14-380)                                                                   | MUDr. Jiří Polívka, CSc.<br>Teacher(s): MUDr. David Bludovský, Ph.D.                                                                                                 |  |  |  |
| Faculty:                                    | Faculty of Medicine in Pilsen                                                                                                    | doc. MUDr. Irena Holečková, Ph.D.<br>MUDr. Milan Choc. CSc                                                                                                    |  |  |  |
| Actual:                                     | from 2022                                                                                                    | MUDr. Pavel Lavička, Ph.D.                                                                                                    |  |  |  |
| Semester:                                   | winter                                                                                                    | MUDr. Jan Mork, Ph.D.<br>doc. MUDr. Jan Mraček. Ph.D.                                                                                                    |  |  |  |
| Points:                                     | 10                                                                                                    | MUDr. Jiří Polívka, CSc.                                                                                                    |  |  |  |
| E-Credits:                                  | 10                                                                                                    | doc. MUDr. Vladimir Pribáň, Ph.D.<br>– MUDr. Tomáš Řepík                                                                                                    |  |  |  |
| Examination process:                        | winter s.:                                                                                                    | MUDr. David Štěpánek, Ph.D.                                                                                                    |  |  |  |
|                                             | summer s.:                                                                                                    | MUDr. Petr Vacek, Ph.D.<br>                                                                                                    |  |  |  |
| Hours per week, examination:                | winter s.:2/2, C [H]<br>summer s.:2/4, C+Ex [H]                                                                                      | Attributes: Povinné předměty pro Všeobecné lékařství                                                                                                    |  |  |  |
| Extent per academic year:                   | 30 [hours]                                                                                                    | Incompatibility : EA0108031                                                                                                    |  |  |  |
| Capacity:                                   | winter:unlimited / unlimited (unknown) 2<br>summer:unlimited / unlimited (unknown) 2                                                 | <ul> <li>Interchangeability : EA0108031</li> <li>Is pre-requisite for: EAP0105401, EAP0105390, EAP0105360, EAP0105540, EAP0105430, EAP0105450, EAP0105460</li> </ul> |  |  |  |
| Min. number of students:                    | unlimited                                                                                                    | Is interchangeable with: EA0108031                                                                                                    |  |  |  |
| Virtual mobility / capacity:                | no                                                                                                    |                                                                                                    |  |  |  |
| State of the course:                        | taught                                                                                                    |                                                                                                    |  |  |  |
| Language:                                   | English                                                                                                    |                                                                                                    |  |  |  |
| Teaching methods:                           | full-time                                                                                                    |                                                                                                    |  |  |  |
| Level:                                      |                                                                                                    |                                                                                                    |  |  |  |
| For type:                                   |                                                                                                    |                                                                                                    |  |  |  |
| Note:                                       | deregister from the credit exam date if a requisite was not fulfilled deregister from the exam date if a requisite was not fulfilled | 1                                                                                                    |  |  |  |
|                                             |                                                                                                    | Opinion survey results Enroll Examination dates WS schedule SS schedule Noticeboard                                                                                  |  |  |  |
| Export:                                     | choose co                                                                                                    | course recognition and English and click                                                                                                    |  |  |  |
| typ: course recognition ✔ ja                | zyk: English 🗸 🗉 Save 🔤                                                                                                    | button                                                                                                    |  |  |  |

7. Print out the file and bring it to the English Study Department to get the stamp and signature.